The University of Georgia Financial Accounting System Campus User Guide

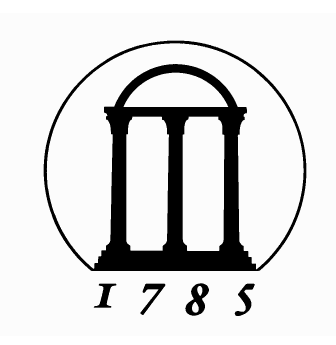

Finance and Administration Office Accounting Division February 15, 1984 Revised September 1, 1987 Revised April 1, 1991 Revised November 1, 1994 Revised February 1, 1997 Revised February 1, 2000

## **CONTENTS**

|                                                                                                 | Page                     |
|-------------------------------------------------------------------------------------------------|--------------------------|
|                                                                                                 |                          |
| Introduction                                                                                    | 1                        |
| Terminal Signon                                                                                 | 2                        |
| IMS Financial Accounting System                                                                 |                          |
| 5<br>Summary table of Identifiers and Keys<br>Selected Example using "AT" identifier            | 7<br>12                  |
| Financial Accounting Transaction Identifiers<br>Selected Example using "VN" & "TA" Identifiers  | 14<br>18                 |
| Account Status Report<br>Open node Command<br>Account Status Example                            | 20<br>20<br>22           |
| User Scratch Pad                                                                                | 23                       |
| User Identification and Password<br>Creation/Change                                             | 25                       |
| Terminating and Signoff                                                                         | 26                       |
| Request for Access Forms<br>Statement of Understanding and<br>Agreement for the Receipt and Use | 28                       |
| of Institutional Data<br>Employee Confidentiality Agreement<br>Request for Terminal Access to   | Appendix A<br>Appendix B |
| Financial Accounting System<br>Request for Terminal Access to                                   | Appendix C               |
| Budget System                                                                                   | Appendix D               |

#### INTRODUCTION

The University community's need for administrative data continues to grow and change. The Finance and Administration office is committed to continually developing new and enhanced financial systems which will deliver timely information to individual departments.

The Financial Accounting System Campus User Guide is designed to provide detail information about how to use the on-line financial accounting system. This edition (the fifth since 1984) has been updated with accounting system changes and rearranged for smoother flow in IMS classes.

The accounting system is updated daily with transactions processed through the close of business on the previous day. (Certain intra-University billings, however, such as Central Operating Supply and telephone charges, are updated only on a weekly or monthly basis.) Campus departments may access the system by using the 12-digit account number or by other references such as purchase request number, as long as that purchase request number is applicable to a

12-digit account number for which the campus unit is authorized access.

Information as to the computer terminal and communication equipment required for use in accessing any of the on-line administrative systems can be obtained through UCNS Client Services (542-3106).

For information on accessing the University's administrative data contact Financial/Student Information Systems Access Services (542-4000).

Questions with regard to accessing the financial accounting system or concerning information in the system may be directed to the Accounting Department (542-1197). Request for Access forms and instructions for these forms are provided beginning on page 28 or via the internet at: http://www.busfin.uga.edu/forms/

#### **TERMINAL SIGNON**

The procedure outlined below establishes communications between a terminal located in the campus unit and the mainframe computer housing the University's financial accounting system.

If you are using an IBM 3178 terminal, note that pressing a key while holding down the ALT key obtains the function labeled on the front side of the key pressed. Pressing a key (without holding ALT) obtains the function labeled on top of the key. If you are using a PC with terminal emulation, follow the emulation instructions and keyboard charts distributed with your software to locate the keys named in the following instructions.

1. The terminal or PC must be on and displaying the UGA logon screen. If using dial-up the screen displayed will vary slightly from the one shown below.

2. The user "connects" to the mainframe computer by keying " f " and pressing the ENTER key.

The University of Georgia IBM Services To select a desired service, enter the corresponding letter followed by the ENTER key (Carriage Return). O OASIS T TSO F FINANCIAL & STUDENT SYSTEMS ===> f 2. (Continued) After connecting, if the terminal seems to ignore all commands entered, the operator should perform the following steps:

a) clear the screen by pressing CLEAR, type in "/EXIT", and press ENTER.

b) clear the screen by pressing the CLEAR key.

c) Press PA2.

- d) Repeat steps b) and C) until there are no more messages, i.e., the screen remains blank.
- e) Key "/RCL" and enter.

3. In order to access information stored in the computer, the terminal user must be validated through the security signon facility. The SIGNON screen becomes available automatically after proper execution of the logon screen.

4. The terminal operator's personal identification number and password must be entered. See Chapter 6 for more information on identification number assignment and creation/change of password. (Personal I.D. and password can be obtained by completing forms provided beginning on page 28 and forwarding to Finance and Administration Office.)

## SIGN ON SCREEN WITH VALID PASSWORD

\* \* IMS System Entry \* \* \*\* Access to IMS is restricted to Faculty/Staff) \* \* 1. Enter Your User ID: trn025 2. Enter Your Password: georgia 3. Press ENTER Node = TCP00662 Date = 02/07/00 Time = 09:23:32 If you wish to exit now and return to the IBM Services Screen, press F3. F1=HELP F3=EXIT

4.(Continued) The following response indicates a successful signon:

```
Congratulations! You are signed on to IMS.

If you wish to display the FSIS Application Menu,

press F12 or ENTER

If you wish to change your password, press F5

If you wish to exit and return to the IBM Services

Screen, press F3

If you wish to exit and sign on with a different

User ID, press F4

F3=Exit F4=Sign-On F5=Change Password F12=FSIS Menu
```

#### 5. Optional:

To see any messages which may have been sent to the terminal, the terminal operator may perform the following sequence of steps:

a) Clear the screen by pressing the CLEAR key,

b) Press PA2.

c) Repeat the CLEAR and PA2 steps until there are no more messages, i.e., the screen remains blank.

d) Key "menu" and enter.

6. The user is now ready to access one of the information systems shown in the figure below. Select the Financial Accounting System by positioning the cursor on the dash to the left of "Financial Accounting", and key the letter "S" for select. After positioning the cursor, you may simply hit enter without typing "S" if you prefer.

\*\*\*\*\* Financial and Student Information Systems \*\*\*\*\* HUSP330 HUSM3301 Feb 7,00 – Menu – 11:30 AM Select Application ----\_\_\_\_\_ Alumni Trust Fund Accounting Financial Accounting S Procurement - Status Inquiry \_ \*\*\* End of Menu Items \*\*\* Color(Y/N)? \_ Enter-PF1---PF2---PF3---PF4---PF5---PF6---PF7---PF8---PF9---PF10--PF11--PF12--bkwrd frwrd help quit

7. If the system remains on the FAS Information Systems Menu for more than two minutes, it is possible that, due to emergency situations, the databases for the application desired are not available for on-line inquiry. To terminate the session, press PF3. The terminal is now disconnected. The terminal screen will appear the same as in item 1 Chapter 1.

8. If the Financial Accounting System was successfully accessed, the user is now ready to access the detailed accounting screens. Detailed procedures are outlined in Chapter 2.

## IMS FINANCIAL ACCOUNTING SYSTEM

A campus unit may gain access to the University's financial accounting system by the use of computer terminals located within the unit if the steps outlined below are followed. These steps cannot be taken, however, until after the terminal has established communications with the mainframe computer as noted in Chapter 1.

#### STARTING A FINANCIAL ACCOUNTING SYSTEM SESSION

1. Complete the terminal signon procedure. (Chapter 1)

#### TRANSACTION SELECTION

1. Select and key the identifier from the screen below. More information is available for identifiers on page 7.

| SECONDARY OPTI                  | ON SELECTION PAGE: 1        |
|---------------------------------|-----------------------------|
| ACTION: (C=RETURN TO PRIMARY M  | ENU; Q=EXIT TO SIGNON) LAST |
| RETRIEVE MODE: 6 SELECT:        |                             |
| KEY:                            |                             |
|                                 |                             |
|                                 |                             |
| 99 - FSIS MENU                  | HD - DETAIL OBJECT HISTORY  |
| AS - ACCOUNT STATUS REPORT      | UT - USER TOTAL             |
| AM - ACCOUNT - MAINTENANCE      | UP - USER ACCOUNTING PERIOD |
| OS – OBJECT STATUS              | UD – USER DETAIL TRANS      |
| SP - ACCOUNT - SPONSOR          | UE – USER ENCUMBRANCE       |
| CB - RESTRICTED CASH BALANCE    | CR - OUTSTANDING CHK REQ    |
| OA - EXPENDITURE OBJECT SUMMARY | CG - CONTRACT/GRANT         |
| OT – SUMMARY OBJECT TOTALS      | TC – TRANS BY CHECK         |
| OD – DETAIL OBJECT TOTALS       | TE – TRANS BY ENCUMBRANCE   |
| AP - ACCOUNTING PERIOD          | TR – TRANS BY REFERENCE     |
| AT - ACTUAL TRANSACTION         | TV - TRANS BY VENDOR/INVC   |
| PV - PAYMENT VENDOR             | EI – ENCUMBRANCE INOUIRY    |
| PE – PAYMENT ENCUMBRANCE        | EA – ENCUMBERED ACCOUNT     |
| TD - EXTENDED TRANS DESC        | TA - TRANS BY VENDOR/ADDR   |
| OF - OBTECT ENCIMBRANCE         | VN - VENDOR BY NAME         |
| AR - RELATED ACCOUNT            | AI. – ACCOINT BY DEPARTMENT |
| AF - ACCT FDIT RESTRICTIONS     | WR - TRANS BY WORK ORDER    |
| HT _ CIIMMADY OBJECT HIGTODY    | AN - NON-DEL ACCTS BY DDT   |
| HI - SUMMARI OBUECI HISIORI     | AN - NON-DEL ACCIO BI DPI   |

#### Primary Key Selection

The primary key selection screen is used to select the type of processing that is desired. The following data may be entered on this screen.

1. OPTION

a) D - Standard Processing - default

b) Q or C - See Chapter 7, Terminating a FAS Session.

c) ? - Help - See Special Options later in this chapter for explanations of Help and other special options.

2. MODE - Only Mode 6, retrieve, is available.

3. IDENTIFIER - Your choice from the previous screen has been entered.

a) Identifiers and their keys are shown in more detail on the next page.

FINANCIAL ACCOUNTING PRIMARY KEY SELECTION SCREEN RETRIEVE TRANSACTION: SUMMARY OBJECT TOTALS OPTION: TRX: 60T KEY: \*\* ENTER THE FOLLOWING KEY INFORMATION \*\* ACCOUNT NUMBER-FISCAL YEAR----SUMMARY OBJECT-

4. For value of required key, see page 8.

| CAMPUS USER TRANSACTION IDENTIFIERS & KEYS               |                                                                                                    |                                                                                                    |  |  |  |
|----------------------------------------------------------|----------------------------------------------------------------------------------------------------|----------------------------------------------------------------------------------------------------|--|--|--|
|                                                          | TIFIER                                                                                                    |                                                                                                    |  |  |  |
|                                                          | TRANSACTION                                                                                                    | KEY DATA REQUIRED                                                                                                    |  |  |  |
| AS<br>AM<br>AL<br>AN<br>OS<br>AR<br>AE<br>SP<br>CB<br>CB | Account Status Report<br>Account Maintenance<br>Department/Account No.<br>Department/Active Acct. No.<br>Object Status<br>Related Account<br>Trans Edit Restr<br>Sponsored Account<br>Contract/Grant<br>Restr Cash Balance | Account<br>Account<br>Dept No + "percent" (%)<br>Dept No + "percent" (%)<br>Account + Object<br>Account + Relation Code/Acct<br>Account<br>Account<br>Grant No+ "greater than" (>)<br>Account + FY/Summary Object |  |  |  |
| OT<br>OD                                                 | Object Total (Sum)<br>Object Total (Det)                                                                                                    | Account + FY/Summary Object<br>Account + FY/Summary Object                                                                                                    |  |  |  |
| OA<br>AP                                                 | Expense Obj summary<br>Accounting Period                                                                                                    | +Detail Object<br>Account<br>Account + FY/Summary Object<br>+Detail Object<br>+Yr/Mo/Da                                                                                                    |  |  |  |
| AT                                                       | Actual Transaction                                                                                                    | Account + FY/Summary Object<br>+ Detail Object<br>+ Yr/Mo/Da                                                                                                    |  |  |  |
| OE                                                       | Object Encumbrance                                                                                                    | Account + FY/Summary Object<br>+ Detail object<br>+ "greater than"(>)                                                                                                    |  |  |  |
| PV                                                       | Payment Vendor                                                                                                    | Account + FY/Summary Obj<br>+ Detail Obj<br>+ Yr/Mo/Da<br>+ Type/Ref/Seq<br>+ Vendor /Address No                                                                                                    |  |  |  |
| PE                                                       | Payment Encumbrance                                                                                                    | Account + FY/Summary Obj<br>+ Detail obj<br>+ Yr/Mo/Da<br>+ Type/Ref/Seq<br>+ Encumbrance No                                                                                                    |  |  |  |
| HT<br>HD                                                 | Summary Object History<br>Detail Object History                                                                                                    | Account + Yr/Mo/Summary Object<br>Account + Yr/Mo/Summary Object<br>+ Detail Object                                                                                                    |  |  |  |
| TD                                                       | Extended Trans Desc                                                                                                    | Account + FY/Summary Obj<br>+ Detail Obj<br>+ Yr/Mo/Da<br>+ Type/Ref/Seq<br>+ Desc Seg Code                                                                                                    |  |  |  |
| TC<br>TE<br>TR                                           | Trans by Chk No<br>Trans by Enc No<br>Trans by Ref No                                                                                                    | Chk No + "greater than" (>)<br>Enc No + "greater than" (>)<br>Ref No + "greater than" (>)                                                                                                    |  |  |  |
|                                                          | Trans by Vend/Invc                                                                                                    | <pre>vendor No/Addr No/Invoice No + "greater than" (&gt;)</pre>                                                                                                    |  |  |  |
| 1A<br>                                                   | I rans by Vend/Addr                                                                                                    | vendor No/Addr no<br>+ "greater than" (>)                                                                                                    |  |  |  |
| VN<br>WR<br>EI<br>EA                                     | Vendor by Name<br>Trans by Work Order<br>Encumbrance Inquiry<br>Encumbered Account                                                                                                    | Vend Nme+ "greater than" (>)<br>Wk Or No+ "greater than" (>)<br>Encumbrance Number<br>Enc no + "greater than" (>)                                                                                                 |  |  |  |

4. (Continued)

a) The value of the KEY required depends on the IDENTIFIER selected on the previous page. Examples of selected keys and how they are entered follow:

> Account number.....i.e., 1062GA025000 \*Check number.....i.e., 364133> \*Encumbrance number..i.e., P4647582A> \*Vendor number.....i.e., C16405000> \*Reference number PO Number......i.e., 4647582A> JV Number......i.e., JV000256> Ticket Number.....i.e., T088-086> Work Order Number.i.e., WO16047> Cash Receipt .....i.e., AUG^^17> (^=blank space)

FINANCIAL ACCOUNTING PRIMARY KEY SELECTION SCREEN RETRIEVE TRANSACTION: SUMMARY OBJECT TOTALS OPTION: TRX: 60T KEY: \*\* ENTER THE FOLLOWING KEY INFORMATION \*\* ACCOUNT NUMBER- 1062ga025000 FISCAL YEAR----SUMMARY OBJECT-

FINANCIAL ACCOUNTING PRIMARY ΚΕΥ SELECTION SCREEN RETRIEVE TRANSACTION: TRANS BY REFERENCE OPTION: TRX: 6TR KEY: 0 \*\* ENTER THE FOLLOWING KEY INFORMATION \*\* REFERENCE NUMBER-----ACCOUNT NUMBER-----FISCAL YEAR-----DETAIL OBJECT-----ACCOUNTING PERIOD CC----ACCOUNTING PERIOD YEAR--ACCOUNTING PERIOD MONTH-ACCOUNTING PERIOD DAY---TRANSACTION TYPE-----0 SEQUENCE NUMBER-----

\*NOTE: If you receive message "NO AUTHORIZED VALUE OF NOACCTOB TO DISPLAY"; before giving up, add the first four digits of the account number to the key as underlined in the following example. (i.e., JV0002561062> or T088-0861062>)

## 4. (Continued)

- b) If KEY requires summary object, enter one of the following:
  - Personal Services: Any valid object that begins with a 5.
  - Travel: 64000
  - Operating Expense: 71000
  - Student Aid: 77000
  - College Work Study: 78000
  - Equipment: 84000
  - Holdback (Budget Only): 91000 (Restricted Accounts only)
  - Total Indirect Costs: 92000 (Restricted Accounts only)
  - Research Foundation Indirect Costs: 92500 (Restricted only)

If the IDENTIFIER is omitted, the Secondary Option Menu re-appears displaying the list of transaction IDENTIFIERS. A transaction selection is then chosen.

| SECONDARY OPT                         | ION SELECTION PAGE: 1        |
|---------------------------------------|------------------------------|
| ACTION: (C=RETURN TO PRIMARY          | MENU; Q=EXIT TO SIGNON) LAST |
| RETRIEVE MODE: 6 SELECT:              |                              |
| KEY:                                  |                              |
| ADFE050 INVALID TRANSACTION SELECTION |                              |
|                                       |                              |
| 99 - FSIS MENU                        | HD - DETAIL OBJECT HISTORY   |
| AS - ACCOUNT STATUS REPORT            | UT - USER TOTAL              |
| AM – ACCOUNT – MAINTENANCE            | UP - USER ACCOUNTING PERIOD  |
| OS – OBJECT STATUS                    | UD – USER DETAIL TRANS       |
| SP - ACCOUNT - SPONSOR                | UE – USER ENCUMBRANCE        |
| CB - RESTRICTED CASH BALANCE          | CR – OUTSTANDING CHK REQ     |
| OA – EXPENDITURE OBJECT SUMMARY       | CG – CONTRACT/GRANT          |
| OT – SUMMARY OBJECT TOTALS            | TC – TRANS BY CHECK          |
| OD – DETAIL OBJECT TOTALS             | TE – TRANS BY ENCUMBRANCE    |
| AP - ACCOUNTING PERIOD                | TR – TRANS BY REFERENCE      |
| AT - ACTUAL TRANSACTION               | TV - TRANS BY VENDOR/INVC    |
| PV - PAYMENT VENDOR                   | EI – ENCUMBRANCE INQUIRY     |
| PE – PAYMENT ENCUMBRANCE              | EA - ENCUMBERED ACCOUNT      |
| TD – EXTENDED TRANS DESC              | TA - TRANS BY VENDOR/ADDR    |
| OE – OBJECT ENCUMBRANCE               | VN – VENDOR BY NAME          |
| AR - RELATED ACCOUNT                  | AL - ACCOUNT BY DEPARTMENT   |
| AE - ACCT EDIT RESTRICTIONS           | WR – TRANS BY WORK ORDER     |
| HT - SUMMARY OBJECT HISTORY           | AN - NON-DEL ACCTS BY DPT    |

If the entire key required to access a particular IDENTIFIER is not known, the terminal operator may enter as much of the key as is available followed by a "greater than" symbol (>). The terminal will then display data whose key values are greater than or equal to the partial key. This operation is called "browsing." (See NOTE on page 8.)

|        | SECOND       | ARY KE       | Y SELE       | CTION        |            |
|--------|--------------|--------------|--------------|--------------|------------|
| RETRIE | VE TRANSAC   | TION: SUMMAR | Y OBJECT TOT | ALS          |            |
| OPTION | I: TRX: 60T  | KEY: 1062    | G>           |              |            |
| SELECI | ION: **      | * ENTER A SE | LECTION NUMB | ER FROM THIS | SCREEN *** |
|        | ACCOUNT      | BEGINS       | ENDS         | UPDATED      | T&E F/B    |
| 1      | 1062GA022000 | 07/01/1982   | 00/00/0000   | 06/22/1995   | Ν          |
| 2      | 1062GA025000 | 07/01/1982   | 00/00/0000   | 04/10/1998   | Ν          |
| 3      | 1062GA028000 | 07/01/1982   | / /          | 07/17/1989   | Ν          |
| 4      | 1062RA025002 | 12/01/1982   | / /          | 05/22/1989   | Ν          |
| 5      | 1063DA051000 | 08/26/1993   | 00/00/0000   | 08/26/1993   | Ν          |
|        |              |              |              |              |            |

When more than one data record meets the key criteria entered, a Secondary Key Selection screen offers the terminal operator the opportunity to select a particular target for processing. The selection is made by keying the "selection number" shown at the left of the screen into SELECTION and pressing the ENTER key.

## ?: Help

A question mark may be entered in the OPTION to ask for help with a particular screen.

## F: Page Forward

- 1. Automatically displayed in OPTION when more secondary key selection items exist than can be displayed on one screen.
- 2. Pressing the ENTER key will cause another screen of such items to be displayed.
- 3. When no additional screens of data exist, the "F" will no longer appear in OPTION.
- R: Return to 1st Secondary Key Select Screen

Can be entered when the last Secondary Key Selection screen is displayed.

N: Next Item

Causes the next occurrence of the same screen type (IDENTIFIER) to be displayed.

X: Return to Selection Screen

When positioned on "target" screen, causes the associated "selection" screen to be displayed.

## **MISCELLANEOUS**

Dates are usually entered in the format "MM/DD/YYYY" or "MM DD YYYY". A slash or blank is acceptable as a separator.

The following example steps through the screens of an Actual Transaction in a particular account using the "AT" identifier.

|                  | SECO      | ) N D A R Y                  | KEY SELE                            | CTION                      |              |                |
|------------------|-----------|------------------------------|-------------------------------------|----------------------------|--------------|----------------|
| RETRIE<br>OPTION | EVE TRA   | ANSACTION: ACT<br>6AT KEY: 1 | UAL TRANSACTION<br>062GA0250001999: | > <=Add fisc               | cal year to  | account key.   |
| SELECI           | TION: 9   | I BIIDGET                    |                                     | JNAL SELECI.               |              | BALANCE        |
| 1                | 1000 5111 | 10 -325940                   |                                     |                            | 325940 05    | DALIANCE<br>05 |
| 2                | 1000 511  | 20 225540                    | .00                                 | .00                        | 20222 30     | -4 62          |
| 2                | 1999 5112 | 20 27255                     | .00                                 | .00                        | 20082 64     | - 36           |
| ے<br>۲           | 1999 5140 | 12 -5004                     | .00                                 | .00                        | 5003 86      | - 14           |
| 5                | 1999 515  | -42328                       | .00                                 | .00                        | 42327 22     | - 78           |
| 5                | 1999 516  | -26101                       | .00                                 | .00                        | 26100 70     | - 30           |
| 7                | 1999 5162 | -1234                        | 00                                  | .00                        | 1233 75      | - 25           |
| 8                | 1999 5189 | -2460                        | .00                                 | .00                        | .00          | -2460.00       |
| 9                | 1999 7100 | )0 -20925                    | .00                                 | .00                        | 20755.44     | -169.56        |
| •                |           | 20720                        |                                     |                            | 20,00111     | 100,000        |
|                  | ~ ~ ~ ~ ~ |                              |                                     |                            |              |                |
|                  | SECO      | NDARY K                      | EY SELE(                            | CTION                      |              |                |
| RETRIE           | JE TRAI   | SACTION: ACTU                | AL TRANSACTION                      |                            |              |                |
| OPTION           | : TRX:    | 6AT KEY: 10                  | 62GA02500019997                     | 1000                       |              |                |
| SELECTI          | ION: 1    | *** ENTER A                  | SELECTION NUMBER                    | R FROM THIS                | SCREEN ***   |                |
|                  | OBJ       | COMMITMENT                   | OBLIGATION                          | ACT                        | TUAL YI      | D ACTUAL       |
| 1                | 71400     | .00                          | .00                                 |                            | .00          | 5632.50        |
| 2                | 71500     | .00                          | .00                                 |                            | .00          | 2585.00        |
| 3                | 72732     | .00                          | .00                                 |                            | .00          | 6.30           |
| 4                | 73300     | .00                          | .00                                 |                            | .00          | 157.00         |
| 5                | 74201     | .00                          | .00                                 |                            | .00          | 116.48         |
| 6                | 74220     | .00                          | .00                                 |                            | .00          | 9642.00        |
| 7                | 74300     | .00                          | .00                                 |                            | .00          | 420.16         |
| 8                | 76930     | .00                          | .00                                 |                            | .00          | 2196.00        |
|                  |           |                              |                                     |                            |              |                |
|                  | SECO      | ) N D A R Y                  | KEY SELE                            | CTION                      |              |                |
| דריתית           | י כדידי   |                              |                                     |                            |              |                |
| ODTION           |           | ANSACIION · ACI              | 0AL IRANSACIION                     | 7100071400                 |              |                |
| OPIION<br>SELECT | TON' 6    |                              | CETECTION NIIME                     | /1000/1400<br>PD PDAM TUTO | C CODUUN *** |                |
| SELECI           | DFPTOD    | COINT                        | AMOIINT                             | EK PROMINE.                | 5 SCREEN     |                |
| 1                | 1998 07   | 10                           | 222 39                              |                            |              |                |
| 2                | 1998 08   | 10                           | 508 00                              |                            |              |                |
| 3                | 1998 09   | 14                           | 156 39                              |                            |              |                |
| 4                | 1998 10   | 20                           | 936 70                              |                            |              |                |
| 5                | 1998 11   | 9                            | 281 22                              |                            |              |                |
| 6                | 1998 12   | 11                           | 401 39                              |                            |              |                |
| 7                | 1999 01   | 13                           | 266.52                              |                            |              |                |
| 8                | 1999 02   | 14                           | 606.03                              |                            |              |                |
| 9                | 1999 03   | 18                           | 229.69                              |                            |              |                |
| 10               | 1999 04   | 16                           | 635.22                              |                            |              |                |
| 11               | 1999 05   | 15                           | 731.01                              |                            |              |                |
| 12               | 1999 06   | 12                           | 657.94                              |                            |              |                |
|                  |           |                              |                                     |                            |              |                |

Example continued next page.

"AT" example continued.

|                                                                                                    | SE          | CONDAR       | Y K E              | Y S E      | LECTION           |              |            |
|----------------------------------------------------------------------------------------------------|-------------|--------------|--------------------|------------|-------------------|--------------|------------|
| RETRIE                                                                                                    | VE          | TRANSACTION: |                    | TRANSACT   | 'T∩N              |              |            |
| OPTION                                                                                                    | :           | TRX: 6AT KE  | Y: 1062G           | A0250001   | 99971000714001998 | 12           |            |
| SELECT                                                                                                    | ION:        | *** ENT      | ER A SEL           | ECTION N   | UMBER FROM THIS S | CREEN ***    |            |
|                                                                                                    | TRAN        | REFER        | SEQ                | CHECK      | DESCRIPTION       |              | AMOUNT     |
| 1                                                                                                    | 400         | T099-383     | 1                  |            | CAMPUS MAIL       |              | 33.39      |
| 2                                                                                                    | 400         | T099-386     | 3                  |            | CAMPUS MAIL       |              | 56.50      |
| 3                                                                                                    | 400         | T099-394     | 4                  |            | COS PR:3295803    |              | 22.50      |
| 4                                                                                                    | 400         | Т099-395     | 5                  |            | CAMPUS MAIL       |              | 2.11       |
| 5                                                                                                    | 400         | T099-397     | 6                  |            | CAMPUS MAIL       |              | 3.58       |
| 6                                                                                                    | 400         | T099-399     | 7                  |            | CAMPUS MAIL       |              | 4.68       |
| .7                                                                                                    | 400         | T099-401     | 8                  |            | CAMPUS MAIL       |              | 2.20       |
| 8                                                                                                    | 400         | T099-421     | 10                 |            | CAMPUS MAIL       | TNG          | 2.20       |
| 10                                                                                                    | 400         | ·1·099-427   | 9                  |            | CENTRAL DUPLICAT  | ING          | 5.96       |
| 10                                                                                                    | 400         | ·1·099-432   | 11                 | 777150     | PRINTING DEC      | <b>G A G</b> | 235.00     |
| 11                                                                                                    | 500         | /913594      | 2                  | /3/158     | UGA MASTER PETTY  | CAS          | 33.21      |
|                                                                                                    |             |              |                    |            |                   |              |            |
| VCFA10                                                                                                    | -AT         |              | ACTU               | AL TRANS   | ACTION            | 02/07/00     | 14:07:10   |
|                                                                                                    |             |              |                    |            |                   |              |            |
| OPT:                                                                                                    | TR          | X: 6AT KEY:  | 1062GA02           | 50001999   | 7100071400199812  | 400T099-43   | 2 11       |
| ACCOTT                                                                                                    | ידיזא       | 106203025000 |                    | אסידת אארי | DTMENT            | DECINC       | TIVE       |
| EV/CIT                                                                                                    |             | 1002GA025000 | ACCOUNT<br>ODEDATT | ING DEPA   |                   | BEGINS       | 07/01/1982 |
| ר בין דע דער דין דער דער דין דער דין דער דין דער דין דער דין דין דער דין דערדין דער דין דער דין דער דין דער דין דער דין דער דין דער דין דער דין דערדין דער דין דער דין דער דין דער דין דערדין דער דין דער דין דער דין דער דין דער דין דער דין דערדין דערדין דער דין דערדין דעריין דערדין דערדין דערדין דערדין דערדין דערדין דערדין דערדין דערדין דערדין דערדין דערדין דעריין דעריין דעריין דעריין דעריין דעריין דעריין דעריין דעריין דעריין דעריין דעריין דעריין דעריין דערייין דערייין דערייין דערייין דערייין דערייין דערייין דערייין דעריין דערייין דערייין דערייין דערייןייין דערייין דערייין דערייין דערייין דערייין דערייין דעריי | T. OBJ.     | 71400        | GUDDLIF            | NG EAPEN   |                   | ENDS         | 00/00/0000 |
| PERIO                                                                                                    | п ово.<br>П | 1998 12      | DOLLUTE            |            | TERTADS           |              |            |
| I LICEO                                                                                                    |             | 1990 12      |                    |            |                   |              |            |
| TYPE.                                                                                                    |             | 400          | TICKET             |            |                   |              |            |
| REFER                                                                                                    | ENCE        | Т099-432     | PRINTIN            | IG DEC     |                   | DATE         | 12/21/1998 |
| SEQUE                                                                                                    | NCE         | 11           | AMOUNT.            |            | 235.00            | BATCH        | 9-432      |
|                                                                                                    |             |              |                    |            |                   |              |            |
| CHECK                                                                                                    |             |              | ENCUMBR            | ANCE       | •                 | WORK ORDE    | R          |
| VENDO                                                                                                    | R           |              |                    |            |                   | JV CODE      | •          |
| INVOI                                                                                                    | CE          |              |                    |            |                   | COST CNTR    | •          |
| GROGG                                                                                                    |             | 0.0          | I.OCATTO           | M          |                   | LEASE DD     |            |
| DISCO                                                                                                    | UNT         | .00          | FREE BA            | U OVER     |                   | EOUTP OBT    | •          |
| NET.                                                                                                    |             | 235.00       | OVERRID            | E REASON   | ſ                 | PER DIEM.    |            |
| BLANK                                                                                                    | ET.         | 200100       | PMT TYP            | е          | -                 |              | -          |
|                                                                                                    |             |              | AUTHORI            | TY         |                   |              |            |
| DISTR                                                                                                    | IB NO.      |              |                    |            |                   |              |            |
|                                                                                                    |             |              |                    |            |                   |              |            |

## FINANCIAL ACCOUNTING TRANSACTION IDENTIFIERS

The following is a detailed explanation of identifiers listed in the table on page 7.

## ACCOUNT MAINTENANCE

The Account Maintenance transactions are primarily used to access the University's chart of accounts.

1. (AM) Accounting Maintenance...used to determine valid accounts and object codes.

2. (AL) Department/Account Number...used to view all account numbers set up within a particular department i.e., 025%.

3. (AN) Department/Account Number...used to view all active (non-deleted) account numbers set up within a particular department i.e., 025%

4. (OS) Object Status...used to access and determine status of a particular object code within an account. This function may be performed via the AM transaction. AM displays all existing objects within an account, while the OS transaction displays information on only one object at a time.

5. (AR) Account Relationship...used to determine relationships between account numbers. Examples of relationships are:

- a) Cost-Sharing, Type C
- b) Forward (account number conversion), Type F
- c) Backward (account number conversion), Type B
- d) Pool Budget, Type P
- e) Staff Benefits, Type E, S, and U

6. (AE) Accounting Transaction Edit Restrictions...used to determine accounting transaction edit restrictions which effectively "close" an account to a particular type of transaction. For example, an account may be designated as "closed" to checks while still "open" to journal vouchers.

7. (SP) Account Sponsor...used to access sponsored accounts and object codes.

8. (CG) Contract/Grant... used to access sponsored accounts and object codes via the sponsoring agency's contract/grant number.

#### ACCOUNT TOTALS, TRANSACTIONS, AND ENCUMBRANCES

The following transactions are used to view account-related dollar information: budget, encumbrance, and actual.

1. (CB) Cash Balance (Restricted Accounts)...used to calculate, by fiscal year, the current fund balance of a particular restricted income account. Indirect costs associated with the sponsored accounts are only computed at the end of each month.

2. (CR) Outstanding check request...used to access a check request in the outstanding check request suspense file. Requests will be "automatically" relieved when the associated check is written.

3. (OT) Summary or Budgeted Object Totals... used to access, by fiscal year, dollar totals for a particular budgeted object code. Original, approved, and pending budget as well as actual revenue/expense, obligated, and committed amounts are available in fiscal year-to-date, current period, fiscal year beginning, and project life classifications.

4. (OD) Detail Object Totals...used to access dollar totals for a particular detail expense object code. Actual expense, obligated, and committed amounts are available in fiscal year-to-date, current period, fiscal year beginning, and project life classifications.

5. (OA) Expenditure Object Summary... used to access, by fiscal year, year-to-date dollar totals for all detail expenditure object codes associated with an account. Actual expenditure amounts are displayed with sub-totals by object type and a grand total of all expense. Fiscal year and single period selections are available.

6. (AP) Accounting Period...used to access summary statistical information concerning actual transaction activity for a particular accounting period (month). A count of the number of transactions and a total dollar amount are maintained by the system as transactions are processed and posted to the account. The count and amount information may be used to determine which account status hardcopy requests must be "deferred" to batch processing rather than performed in the online environment.

7. (AT) Actual Accounting Transaction...used to access actual detail accounting transactions processed during a particular accounting period against an account/object.

8. (OE) Object Encumbrance...used to access detailed open encumbrance information associated with a particular object code.

9. (PV) Payment Vendor...used to access additional information concerning the accounts payable vendor receiving the payment represented by the actual accounting transaction.

10. (PE) Used to access additional information concerning the open encumbrance against which the payment represented by the actual accounting transaction is applied.

11. (HT) Summary Object History...used to access, by accounting period (year/month), dollar totals for a particular budgeted object code. This transaction displays a "snapshot" of an object's budget, encumbrance, and actual dollar information at some point in the past.

12. (HD) Detail Object History... used to access dollar totals for a particular detail object code. This transaction displays a "snapshot" of an object's encumbrance and actual dollar information at some point in the past.

13. (TD) Extended Transaction Description...used to access an extended description of the actual transaction. The per diem activity description required by the State will be recorded in this area. An extended description may be "attached" to any transaction to accommodate future reporting requirements.

14. (TC) Accounting Transaction by Check Number...used to access accounting transactions via accounts payable check number. A transaction selection list will be presented in check number, account number, object code, accounting period, and transaction type sequence. A selection will result in detail information on the Actual Accounting Transaction.

15. (TE) Accounting Transaction by Encumbrance Number...used to access accounting transactions via encumbrance number. A transaction selection list will be presented in encumbrance number, account number, object code, accounting period, and transaction type sequence. A selection will result in detail information on the Actual Accounting Transaction.

16. (TR) Accounting Transaction by Reference Number...used to access accounting transactions via reference number. A transaction selection list will be presented in reference number, account number, object code, accounting period, and transaction type sequence. A selection will result in detail information on the Actual Accounting Transaction.

17. (TV) Accounting Transaction by Vendor/Invoice No...used to access accounting transactions via accounts payable vendor and invoice numbers. A transaction selection list will be presented in vendor/invoice number, account number, object code, accounting period, and transaction type sequence. A selection will result in detail information on the Actual Accounting Transaction.

18. (TA) Accounting Transaction by Vendor/Address...used to access accounting transactions via accounts payable vendor and address. A transaction selection list will be presented in vendor/address, account number, fiscal year, object code, accounting period, and transaction type sequence. A selection will result in detail information on the Actual Accounting Transaction. The TA identifier presents the same information as the TV identifier but sequenced in a slightly different order.

19. (VN) Vendor by Name...used to obtain the vendor number for particular vendors when the vendor name is known. Knowledge of the vendor number is necessary to use the TV or TA identifiers described above. Selecting a particular vendor on the secondary key selection screen will cause the vendor number associated with a particular vendor to be placed in the KEY. Then add the greater than symbol (>) to the end of the KEY, and change the identifier to TV or TA and enter.

20. (WR) Transaction by Work Order...used to access transactions associated with a particular physical plant work order. A transaction selection list will be presented in work order, account number, fiscal year, object code, accounting period, and transaction type sequence. A selection will result in detail information on the Actual Accounting Transaction.

## ACCOUNT STATUS

(AS) Account Status Report...used to request a hardcopy Account Status Report on a local printer. Account Status Report requests are discussed in detail in chapter 4.

## ENCUMBRANCE PROCESSING

1. (EI) Encumbrance Inquiry...used for inquiry-only access to open encumbrances created in the batch environment through the Information Systems Scheduling Department.

2. (EA) Encumbered Account...used to access summary information about the encumbered account.

3. Also see (OE) & (PE) above.

The following example steps through the screens using the "VN" and "TA" identifiers to view an accounting transaction starting with the vendor name.

|        | SECONDARY KEY SEL                   | ЕСТІОМ      |           |                     |
|--------|-------------------------------------|-------------|-----------|---------------------|
|        |                                     |             |           |                     |
| RETRIE | VE TRANSACTION: VENDOR BY NAME      |             |           |                     |
| OPTION | : F TRX: 6VN KEY: COMPUTERLAND> <   | =Key "Vendo | r Name >" | <u>&amp; enter.</u> |
| SELECT | ION: 1 PRESS ENTER TO VIEW ADDIT    | IONAL SELEC | TIONS     |                     |
|        | VENDOR NAME                         | NUMBER      | ADDR      |                     |
| 1      | COMPUTERLAND                        | C54194000   | 00        |                     |
| 2      | COMPUTERLAND OF AUGUSTA             | C54570000   | 00        |                     |
| 3      | COMPUTERLAND TRAINING               | C54570000   | 10        |                     |
| 4      | COMPUTERLAND/ATHENS                 | C54570000   | 01        |                     |
| 5      | COMPUTERLAND/ATLANTA                | C54570000   | 03        |                     |
| 6      | COMPUTERSMART                       | C54650000   | 00        |                     |
| 7      | COMPUTERWORLD                       | C54700000   | 01        |                     |
| 8      | COMPUTERWORLD                       | C54700000   | 02        |                     |
| 9      | COMPUTERWORLD                       | C54700000   | 03        |                     |
| 10     | COMPUTING CONFERENCE                | C54038000   | 00        |                     |
| 11     | COMPUTING RESEARCH ASSOCIATION      | C54800000   | 00        |                     |
| 12     | COMSTOR                             | C54900000   | 00        |                     |
| 13     | COMTEC INFORMATION SYSTEMS, INC.    | C54926000   | 00        |                     |
| 14     | COMTRAD INDUSTRIES                  | C54930000   | 00        |                     |
| 15     | COMVAC KIRBY                        | C54972000   | 90        |                     |
| 16     | CON-WAY SOUTHERN EXPRESS            | C59550000   | 00        |                     |
| 17     | CON-WAY TRANSPORTATION SER. INC.    | C59560000   | 02        |                     |
| 18     | CON-WAY TRANSPORTATION SERVICES INC | C59560000   | 01        |                     |

| ACTION: SECONDARY OPT<br>ACTION: (C=RETURN TO PRIMARY | ION SELECTION PAGE:<br>MENU; Q=EXIT TO SIGNON) LAS |
|-------------------------------------------------------|----------------------------------------------------|
| RETRIEVE MODE: 6 SELECT: VM                           |                                                    |
| KEY: C5419400000                                      |                                                    |
| ADFE050 INVALID TRANSACTION SELECTION                 |                                                    |
|                                                       |                                                    |
| 99 - FSIS MENU                                        | HD – DETAIL OBJECT HISTORY                         |
| AS - ACCOUNT STATUS REPORT                            | UT – USER TOTAL                                    |
| AM - ACCOUNT - MAINTENANCE                            | UP - USER ACCOUNTING PERIOD                        |
| OS – OBJECT STATUS                                    | UD – USER DETAIL TRANS                             |
| SP - ACCOUNT - SPONSOR                                | UE – USER ENCUMBRANCE                              |
| CB - RESTRICTED CASH BALANCE                          | CR – OUTSTANDING CHK REQ                           |
| OA - EXPENDITURE OBJECT SUMMARY                       | CG – CONTRACT/GRANT                                |
| OT – SUMMARY OBJECT TOTALS                            | TC – TRANS BY CHECK                                |
| OD - DETAIL OBJECT TOTALS                             | TE – TRANS BY ENCUMBRANCE                          |
| AP - ACCOUNTING PERIOD                                | TR – TRANS BY REFERENCE                            |
| AT - ACTUAL TRANSACTION                               | TV - TRANS BY VENDOR/INVC                          |
| PV - PAYMENT VENDOR                                   | EI – ENCUMBRANCE INQUIRY                           |
| PE – PAYMENT ENCUMBRANCE                              | EA – ENCUMBERED ACCOUNT                            |
| TD - EXTENDED TRANS DESC                              | TA - TRANS BY VENDOR/ADDR                          |
| OE – OBJECT ENCUMBRANCE                               | VN – VENDOR BY NAME                                |
| AR - RELATED ACCOUNT                                  | AL – ACCOUNT BY DEPARTMENT                         |
| AE - ACCT EDIT RESTRICTIONS                           | WR – TRANS BY WORK ORDER                           |
| HT - SUMMARY OBJECT HISTORY                           | AN - NON-DEL ACCTS BY DPT                          |
|                                                       |                                                    |

SECONDARYOPTIONSELECTIONPAGE:1ACTION:(C=RETURN TO PRIMARY MENU; Q=EXIT TO SIGNON)LASTRETRIEVE MODE:6 SELECT: ta <=Change to "TA".</td>LASTKEY:C541940000> <=Add greater than (>) to end of key and enter.ADFE050 INVALID TRANSACTION SELECTIONHD - DETAIL OBJECT HISTORY99 - FSIS MENUHD - DETAIL OBJECT HISTORYAS - ACCOUNT STATUS REPORTUT - USER TOTAL

Example continued on next page.

"VN"/"TA" example continued.

|                                                                                                    | SECON                                                                                                    | DAR                                                                                           | Y KE                                                                                                    | Y S E                                                                                                    | L E C T                                                                                                    | ION                                                                       |                                                                                                    |                                                         |
|----------------------------------------------------------------------------------------------------|----------------------------------------------------------------------------------------------------|-----------------------------------------------------------------------------------------------|----------------------------------------------------------------------------------------------------|----------------------------------------------------------------------------------------------------|----------------------------------------------------------------------------------------------------|---------------------------------------------------------------------------|----------------------------------------------------------------------------------------------------|---------------------------------------------------------|
| ਹ ਦਾ ਧਾਹ T ਦ                                                                                                    |                                                                                                    |                                                                                               |                                                                                                    |                                                                                                    | םחחג/ כ                                                                                                    |                                                                           |                                                                                                    |                                                         |
| ODTION                                                                                                    |                                                                                                    | ACITON.<br>LV KL.                                                                             | V: C541                                                                                                    | 9400000                                                                                                    | X/ADDK                                                                                                    |                                                                           |                                                                                                    |                                                         |
| SELECT                                                                                                    | ION: 6                                                                                                    | PRESS EI                                                                                      | NTER TO                                                                                                    | VIEW AD                                                                                                    | DITIONAL                                                                                                    | SELECTIONS                                                                | 3                                                                                                    |                                                         |
| 022201                                                                                                    | VENDOR / AD                                                                                                    | ACCO                                                                                          | UNT                                                                                                    | FY OBJ                                                                                                    | YYMM TRX                                                                                                    | REFER                                                                     | CHECK                                                                                                    | AMOUNT                                                  |
| 1                                                                                                    | C5419400000                                                                                                    | 1021RR                                                                                        | 600514                                                                                                    | 00 71400                                                                                                   | 9912 500                                                                                                    | 8488344A                                                                  | 962703                                                                                                    | 797.84                                                  |
| 2                                                                                                    | C5426000001                                                                                                    | 1021RR                                                                                        | 267055                                                                                                    | 98 74320                                                                                                   | 9801 500                                                                                                    | 5253254A                                                                  | 552763                                                                                                    | 715.86                                                  |
| 3                                                                                                    | C5430000000                                                                                                    | 1021RR                                                                                        | 267055                                                                                                    | 00 71400                                                                                                   | 9909 500                                                                                                    | 8757974A                                                                  | 901580                                                                                                    | 1459.80                                                 |
| 4                                                                                                    | C5430000000                                                                                                    | 1021RR                                                                                        | 267055                                                                                                    | 00 71400                                                                                                   | 9910 500                                                                                                    | 8759534A                                                                  | 918073                                                                                                    | 259.93                                                  |
| 5                                                                                                    | C5436250000                                                                                                    | 9085GN                                                                                        | 338002                                                                                                    | 98 71900                                                                                                   | 9803 500                                                                                                    | 5710924                                                                   | 599536                                                                                                    | 150.00                                                  |
| 6                                                                                                    | C5437500000                                                                                                    | 1011DH                                                                                        | 208001                                                                                                    | 98 71400                                                                                                   | 9801 500                                                                                                    | 6645054A                                                                  | 548378                                                                                                    | 35.00                                                   |
| 7                                                                                                    | C5437500000                                                                                                    | 1011RH                                                                                        | 208068                                                                                                    | 98 71500                                                                                                   | 9804 500                                                                                                    | 6645504                                                                   | 601709                                                                                                    | 2071.00                                                 |
| 8                                                                                                    | C5437500001                                                                                                    | 1011GH                                                                                        | 248000                                                                                                    | 99 71400                                                                                                   | 9906 500                                                                                                    | 0254269A                                                                  | 850193                                                                                                    | 353.00                                                  |
| 9                                                                                                    | C5437500001                                                                                                    | 1011GH                                                                                        | 248000                                                                                                    | 99 74300                                                                                                   | 9906 500                                                                                                    | 0254269B                                                                  | 850193                                                                                                    | 317.00                                                  |
| 10                                                                                                    | C5437500001                                                                                                    | 1011GH                                                                                        | 248000                                                                                                    | 99 84320                                                                                                   | 9906 500                                                                                                    | 0254269C                                                                  | 850193                                                                                                    | 4672.00                                                 |
| 11                                                                                                    | C5437500001                                                                                                    | 1011RH                                                                                        | 208068                                                                                                    | 00 84320                                                                                                   | 9909 500                                                                                                    | 9016214A                                                                  | 915284                                                                                                    | 6239.00                                                 |
| 12                                                                                                    | C5437800000                                                                                                    | 1044GT                                                                                        | 013000                                                                                                    | 99 73300                                                                                                   | 9901 500                                                                                                    | 0130409A                                                                  | 778502                                                                                                    | 500.00                                                  |
| 13                                                                                                    | C5457000000                                                                                                    | 1021RR                                                                                        | 267055                                                                                                    | 99 71500                                                                                                   | 9808 500                                                                                                    | 7460024                                                                   | 688244                                                                                                    | 712.00                                                  |
| 14                                                                                                    | C5457000001                                                                                                    | 1011GH                                                                                        | 160000                                                                                                    | 98 71400                                                                                                   | 9803 500                                                                                                    | 6787524C                                                                  | 591974                                                                                                    | 160.41                                                  |
| 15                                                                                                    | C5457000001                                                                                                    | 1011GH                                                                                        | 160000                                                                                                    | 98 74300                                                                                                   | 9803 500                                                                                                    | 6787524B                                                                  | 591974                                                                                                    | 134.89                                                  |
| 16                                                                                                    | C5457000001                                                                                                    | 1011GH                                                                                        | 183000                                                                                                    | 98 74300                                                                                                   | 9806 500                                                                                                    | 6266054B                                                                  | 640493                                                                                                    | 1129.76                                                 |
| 17                                                                                                    | C5457000001                                                                                                    | 1011GH                                                                                        | 183000                                                                                                    | 99 71400                                                                                                   | 9903 500                                                                                                    | 0141299B                                                                  | 796079                                                                                                    | 508.87                                                  |
| 18                                                                                                    | C545/000001                                                                                                    | IUIIGH.                                                                                       | 183000                                                                                                    | 99 /4300                                                                                                   | 9901 500                                                                                                    | /38//94A                                                                  | //210/                                                                                                    | 104.98                                                  |
|                                                                                                    |                                                                                                    |                                                                                               |                                                                                                    |                                                                                                    |                                                                                                    |                                                                           |                                                                                                    |                                                         |
|                                                                                                    |                                                                                                    |                                                                                               |                                                                                                    |                                                                                                    |                                                                                                    |                                                                           |                                                                                                    |                                                         |
|                                                                                                    |                                                                                                    |                                                                                               |                                                                                                    |                                                                                                    |                                                                                                    |                                                                           |                                                                                                    | 15.05.10                                                |
| VCFA10-                                                                                                    | ТА                                                                                                    | TRAN                                                                                          | SACTION                                                                                                    | BY VEND                                                                                                    | DR/ADDRES                                                                                                    | S (                                                                       | )2/07/00                                                                                                    | 15:07:19                                                |
| VCFA10-                                                                                                    | TA                                                                                                    | TRAN                                                                                          | SACTION                                                                                                    | BY VEND                                                                                                    | DR/ADDRES                                                                                                    | S (                                                                       | )2/07/00                                                                                                    | 15:07:19                                                |
| VCFA10-<br>OPT:                                                                                                    | TA<br>TRX: 6TA                                                                                                    | TRAN:<br>KEY: C                                                                               | SACTION<br>5437500                                                                                                    | BY VEND                                                                                                    | DR/ADDRES<br>H20800119                                                                                              | S (<br>9871400199                                                         | 02/07/00<br>9801 50060                                                                                                    | 15:07:19<br>645054A                                     |
| VCFA10-<br>OPT:<br>5<br>VENDOR                                                                                                    | TA<br>TRX: 6TA                                                                                                    | TRAN                                                                                          | SACTION<br>5437500                                                                                                    | BY VEND                                                                                                    | DR/ADDRES<br>H20800119                                                                                              | S (<br>9871400199                                                         | 02/07/00<br>9801 50060                                                                                                    | 15:07:19<br>645054A                                     |
| VCFA10-<br>OPT:<br>5<br>VENDOR                                                                                                    | TA<br>TRX: 6TA                                                                                                    | TRAN;<br>KEY: C<br>375000                                                                     | SACTION<br>5437500<br>00                                                                                                    | BY VEND                                                                                                    | DR/ADDRES<br>H20800119                                                                                              | S (<br>9871400199                                                         | 02/07/00<br>9801 50060                                                                                                    | 15:07:19<br>645054A                                     |
| VCFA10-<br>OPT:<br>5<br>VENDOR<br>ACCOUN                                                                                                    | TA<br>TRX: 6TA<br>C54:<br>T 101:<br>8 OBJ                                                                                                    | TRAN;<br>KEY: C<br>375000<br>LDH2080                                                          | SACTION<br>5437500<br>00<br>01 E                                                                                               | BY VEND<br>0001011D<br>DUC RESO                                                                            | DR/ADDRES<br>H20800119<br>JRCES CEN                                                                                 | S (<br>9871400199<br>TER                                                  | 02/07/00<br>9801 50060                                                                                                    | 15:07:19<br>645054A                                     |
| VCFA10-<br>OPT:<br>5<br>VENDOR<br>ACCOUN<br>FY 199<br>PERIOD                                                                                    | TA<br>TRX: 6TA<br>T C54<br>T 101<br>8 OBJ 7140                                                                                                    | TRAN;<br>KEY: C:<br>375000<br>1DH2080<br>00<br>301                                            | SACTION<br>5437500<br>00<br>01 E<br>S                                                                                          | BY VEND<br>0001011D<br>DUC RESO<br>UPPLIES                                                                 | DR/ADDRES<br>H20800119<br>JRCES CEN<br>AND MATER                                                                    | S (<br>9871400199<br>TER<br>IALS                                          | 02/07/00<br>9801 50060                                                                                                    | 15:07:19<br>645054A                                     |
| VCFA10-<br>OPT:<br>5<br>VENDOR<br>ACCOUN<br>FY 199<br>PERIOD<br>TYPE                                                                            | TA<br>TRX: 6TA<br>T C54<br>T 101<br>8 OBJ 7140<br>1998                                                                                                    | TRAN:<br>KEY: C:<br>375000<br>1DH2080<br>00<br>301                                            | SACTION<br>5437500<br>00<br>01 E<br>S<br>CHECK                                                                                 | BY VEND<br>0001011D<br>DUC RESO<br>UPPLIES                                                                 | DR/ADDRES<br>H20800119<br>JRCES CEN<br>AND MATER                                                                    | S (<br>9871400199<br>TER<br>IALS                                          | 02/07/00<br>9801 50060<br>SEQUENCE                                                                                                | 15:07:19<br>645054A                                     |
| VCFA10-<br>OPT:<br>5<br>VENDOR<br>ACCOUN<br>FY 199<br>PERIOD<br>TYPE                                                                            | TA<br>TRX: 6TA<br>T 101<br>8 OBJ 7140<br>1998<br>500                                                                                                    | TRAN:<br>KEY: C:<br>375000<br>1DH2080<br>00<br>301                                            | SACTION<br>5437500<br>00<br>01 E<br>S<br>CHECK                                                                                 | BY VEND<br>0001011D<br>DUC RESO<br>UPPLIES                                                                 | DR/ADDRES<br>H20800119<br>JRCES CEN<br>AND MATER                                                                    | S (<br>9871400199<br>TER<br>IALS                                          | 02/07/00<br>9801 50060<br>SEQUENCE                                                                                                | 15:07:19<br>645054A<br>5                                |
| VCFA10-<br>OPT:<br>5<br>VENDOR<br>ACCOUN<br>FY 199<br>PERIOD<br>TYPE<br>DATE                                                                    | TA<br>TRX: 6TA<br>T 101<br>8 OBJ 7140<br>1998<br>500                                                                                                    | TRAN:<br>KEY: C:<br>375000 (<br>1DH2080)<br>00<br>301<br>301                                  | SACTION<br>5437500<br>00<br>01 E<br>S<br>CHECK<br>AMOUNT                                                                       | BY VEND<br>0001011D<br>DUC RESO<br>UPPLIES                                                                 | DR/ADDRES<br>H20800119<br>JRCES CEN<br>AND MATER<br>35                                                              | S (<br>9871400199<br>TER<br>IALS                                          | 02/07/00<br>9801 50060<br>SEQUENCE<br>BATCH                                                                                       | 15:07:19<br>645054A<br>5                                |
| VCFA10-<br>OPT:<br>5<br>VENDOR<br>ACCOUN<br>FY 199<br>PERIOD<br>TYPE<br>DATE                                                                    | TA<br>TRX: 6TA<br>T 101<br>8 OBJ 7140<br>1998<br>500                                                                                                    | TRAN:<br>KEY: C:<br>375000 (<br>1DH2080)<br>00<br>301<br>3998                                 | SACTION<br>5437500<br>00<br>01 E<br>S<br>CHECK<br>AMOUNT                                                                       | BY VEND<br>0001011D<br>DUC RESO<br>UPPLIES                                                                 | DR/ADDRES<br>H20800119<br>JRCES CEN<br>AND MATER<br>35                                                              | S (<br>9871400199<br>TER<br>IALS<br>.00                                   | 02/07/00<br>9801 50060<br>SEQUENCE<br>BATCH                                                                                       | 15:07:19<br>645054A<br>5<br>00340                       |
| VCFA10-<br>OPT:<br>5<br>VENDOR<br>ACCOUN<br>FY 199<br>PERIOD<br>TYPE<br>DATE<br>REFERE                                                          | TA<br>TRX: 6TA<br>T 101<br>8 OBJ 7140<br>1998<br>500<br>01/09/19                                                                                                    | TRAN;<br>KEY: C<br>375000<br>1DH2080<br>00<br>301<br>998<br>4A                                | SACTION<br>5437500<br>01 E<br>CHECK<br>AMOUNT<br>COMPUT                                                                        | BY VEND<br>0001011D<br>DUC RESO<br>UPPLIES                                                                 | DR/ADDRES<br>H20800119<br>JRCES CEN<br>AND MATER<br>35<br>ASE                                                       | S (<br>9871400199<br>TER<br>IALS<br>.00                                   | 02/07/00<br>9801 50060<br>SEQUENCE<br>BATCH<br>WORK ORD                                                                           | 15:07:19<br>645054A<br>5<br>00340<br>ER                 |
| VCFA10-<br>OPT:<br>5<br>VENDOR<br>ACCOUN<br>FY 199<br>PERIOD<br>TYPE<br>DATE<br>REFERE<br>CHECK.                                                | TA<br>TRX: 6TA<br>T 101<br>8 OBJ 7140<br>1998<br>500<br>01/09/19<br>SNCE 6645054<br>548378                                                                                                    | TRAN:<br>KEY: C:<br>375000 (<br>1DH2080)<br>00<br>301<br>998<br>4A                            | SACTION<br>5437500<br>01 E<br>CHECK<br>AMOUNT<br>COMPUT<br>ENCUMB                                                              | BY VEND<br>0001011D<br>DUC RESO<br>UPPLIES<br><br>ER SHOWC<br>RANCE                                        | DR/ADDRES<br>H20800119<br>JRCES CEN<br>AND MATER<br>35<br>ASE<br>P66450                                             | S (<br>9871400199<br>TER<br>IALS<br>.00<br>54A                            | 02/07/00<br>9801 50060<br>SEQUENCE<br>BATCH<br>WORK ORDI<br>JV CODE.                                                              | 15:07:19<br>645054A<br>5<br>00340<br>ER<br>             |
| VCFA10-<br>OPT:<br>5<br>VENDOR<br>ACCOUN<br>FY 199<br>PERIOD<br>TYPE<br>DATE<br>REFERE<br>CHECK.                                                | TA<br>TRX: 6TA<br>T 101<br>8 OBJ 7140<br>1998<br>500<br>01/09/19<br>SNCE 6645054<br>548378                                                                                                    | TRAN:<br>KEY: C:<br>375000 (<br>1DH2080)<br>00<br>301<br>998<br>4A                            | SACTION<br>5437500<br>01 E<br>CHECK<br>AMOUNT<br>COMPUT<br>ENCUMB                                                              | BY VEND<br>0001011D<br>DUC RESO<br>UPPLIES<br><br>ER SHOWC<br>RANCE                                        | DR/ADDRES<br>H20800119<br>JRCES CEN<br>AND MATER<br>35<br>ASE<br>P66450                                             | S (<br>9871400199<br>TER<br>IALS<br>.00<br>54A                            | 02/07/00<br>9801 50060<br>SEQUENCE<br>BATCH<br>WORK ORDI<br>JV CODE.<br>COST CNT                                                  | 15:07:19<br>645054A<br>5<br>00340<br>ER<br><br>R.       |
| VCFA10-<br>OPT:<br>5<br>VENDOR<br>ACCOUN<br>FY 199<br>PERIOD<br>TYPE<br>DATE<br>REFERE<br>CHECK.                                                | TA<br>TRX: 6TA<br>TRX: 6TA<br>T 101<br>8 OBJ 7140<br>1998<br>500<br>01/09/19<br>SNCE 6645054<br>548378                                                                                                    | TRAN;<br>KEY: C<br>1DH2080<br>00<br>301<br>998<br>4A                                          | SACTION<br>5437500<br>01 E<br>CHECK<br>AMOUNT<br>COMPUT<br>ENCUMB                                                              | BY VEND<br>0001011D<br>DUC RESO<br>UPPLIES<br><br>ER SHOWC<br>RANCE                                        | DR/ADDRES<br>H20800119<br>JRCES CEN<br>AND MATER<br>35<br>ASE<br>P66450                                             | S (<br>9871400199<br>TER<br>IALS<br>.00<br>54A                            | 02/07/00<br>9801 50060<br>SEQUENCE<br>BATCH<br>WORK ORDI<br>JV CODE.<br>COST CNTH                                                 | 15:07:19<br>645054A<br>5<br>00340<br>ER<br><br>R.       |
| VCFA10-<br>OPT:<br>5<br>VENDOR<br>ACCOUN<br>FY 199<br>PERIOD<br>TYPE<br>DATE<br>REFERE<br>CHECK.                                                | TA<br>TRX: 6TA<br>TRX: 6TA<br>T 101<br>8 OBJ 7140<br>1998<br>500<br>01/09/19<br>SNCE 6645054<br>548378                                                                                                    | TRAN:<br>KEY: C:<br>375000 (<br>1DH2080)<br>00<br>301<br>998<br>4A<br>35.00                   | SACTION<br>5437500<br>00 E<br>CHECK<br>AMOUNT<br>COMPUT<br>ENCUMB<br>LOCATI                                                    | BY VEND<br>0001011D<br>DUC RESO<br>UPPLIES<br>ER SHOWC<br>RANCE<br>ON                                      | DR/ADDRES<br>H20800119<br>JRCES CEN<br>AND MATER<br>35<br>ASE<br>P66450<br>. 2 GEO                                  | S (<br>9871400199<br>TER<br>IALS<br>.00<br>54A<br>RGIA                    | 02/07/00<br>9801 50060<br>SEQUENCE<br>BATCH<br>WORK ORDI<br>JV CODE.<br>COST CNTI<br>LEASE PD                                     | 15:07:19<br>645054A<br>5<br>00340<br>ER<br><br>R.       |
| VCFA10-<br>OPT:<br>5<br>VENDOR<br>ACCOUN<br>FY 199<br>PERIOD<br>TYPE<br>DATE<br>REFERE<br>CHECK.<br>GROSS.<br>DISCOU                            | TA<br>TRX: 6TA<br>TRX: 6TA<br>T 101<br>8 OBJ 714(<br>0 1998<br>500<br>01/09/19<br>SNCE 6645054<br>548378                                                                                                    | TRAN:<br>KEY: C:<br>375000 (<br>1DH2080)<br>00<br>301<br>998<br>4A<br>35.00<br>.00            | SACTION<br>5437500<br>01 E<br>CHECK<br>AMOUNT<br>COMPUT<br>ENCUMB<br>LOCATI<br>FREE B                                          | BY VEND<br>0001011D<br>DUC RESO<br>UPPLIES<br>ER SHOWC<br>RANCE<br>ON<br>AL OVER.                          | DR/ADDRES<br>H20800119<br>JRCES CEN<br>AND MATER<br>35<br>ASE<br>P66450<br>. 2 GEO<br>. 2 CHECK                     | S (<br>9871400199<br>TER<br>IALS<br>.00<br>54A<br>RGIA<br>BAL             | D2/07/00<br>D2/07/00<br>D801 50060<br>SEQUENCE<br>BATCH<br>WORK ORDI<br>JV CODE.<br>COST CNTI<br>LEASE PD<br>EQUIP OB             | 15:07:19<br>645054A<br>5<br>00340<br>ER<br><br>R.       |
| VCFA10-<br>OPT:<br>5<br>VENDOR<br>ACCOUN<br>FY 199<br>PERIOD<br>TYPE<br>DATE<br>REFERE<br>CHECK.<br>GROSS.<br>DISCOU<br>NET                     | TA<br>TRX: 6TA<br>TRX: 6TA<br>T 101<br>8 OBJ 714(<br>0 1998<br>500<br>01/09/19<br>SNCE 6645054<br>548378<br>                                                                                                    | TRAN:<br>KEY: C:<br>375000 (<br>1DH2080)<br>00<br>301<br>998<br>4A<br>35.00<br>.00<br>35.00   | SACTION<br>5437500<br>01 E<br>CHECK<br>AMOUNT<br>COMPUT<br>ENCUMB<br>LOCATI<br>FREE B<br>OVERRI                                | BY VEND<br>0001011D<br>DUC RESO<br>UPPLIES<br>ER SHOWC<br>RANCE<br>ON<br>AL OVER.<br>DE REASO              | DR/ADDRES<br>H20800119<br>JRCES CEN<br>AND MATER<br>35<br>ASE<br>P66450<br>. 2 GEO<br>. 2 CHECK<br>N                | S (<br>9871400199<br>TER<br>IALS<br>.00<br>54A<br>RGIA<br>BAL             | D2/07/00<br>D2/07/00<br>D801 50060<br>SEQUENCE<br>BATCH<br>WORK ORDI<br>JV CODE.<br>COST CNTI<br>LEASE PD<br>EQUIP OB<br>PER DIEM | 15:07:19<br>645054A<br>5<br>00340<br>ER<br><br>R.       |
| VCFA10-<br>OPT:<br>5<br>VENDOR<br>ACCOUN<br>FY 199<br>PERIOD<br>TYPE<br>DATE<br>REFERE<br>CHECK.<br>GROSS.<br>DISCOU<br>NET<br>BLANKE           | TA<br>TRX: 6TA<br>TRX: 6TA<br>T 101<br>8 OBJ 714(<br>0 1998<br>500<br>01/09/19<br>SNCE 6645054<br>548378<br><br>NT<br>T                                                                                                    | TRAN:<br>KEY: C:<br>375000 (<br>1DH2080)<br>00<br>301<br>998<br>4A<br>35.00<br>.00<br>35.00   | SACTION<br>5437500<br>01 E<br>CHECK<br>AMOUNT<br>COMPUT<br>ENCUMB<br>LOCATI<br>FREE B<br>OVERRI<br>PMT TY                      | BY VEND<br>0001011D<br>DUC RESO<br>UPPLIES<br>ER SHOWC<br>RANCE<br>ON<br>AL OVER.<br>DE REASO<br>PE        | DR/ADDRES<br>H20800119<br>JRCES CEN<br>AND MATER<br>35<br>ASE<br>P66450<br>. 2 GEO<br>. 2 CHECK<br>V<br>. G FIELD   | S (<br>9871400199<br>TER<br>IALS<br>.00<br>54A<br>RGIA<br>BAL<br>PO FINAL | D2/07/00<br>D2/07/00<br>D801 50060<br>SEQUENCE<br>BATCH<br>WORK ORDI<br>JV CODE.<br>COST CNTI<br>LEASE PD<br>EQUIP OB<br>PER DIEM | 15:07:19<br>645054A<br>5<br>00340<br>ER<br><br>R.       |
| VCFA10-<br>OPT:<br>5<br>VENDOR<br>ACCOUN<br>FY 199<br>PERIOD<br>TYPE<br>DATE<br>REFERE<br>CHECK.<br>GROSS.<br>DISCOU<br>NET<br>BLANKE           | TA<br>TRX: 6TA<br>TRX: 6TA<br>1012<br>1013<br>1014<br>1014 | TRAN:<br>KEY: C<br>375000<br>1DH2080<br>0<br>301<br>301<br>998<br>4A<br>35.00<br>.00<br>35.00 | SACTION<br>5437500<br>00<br>01 E<br>S<br>CHECK<br>AMOUNT<br>COMPUT<br>ENCUMB<br>LOCATI<br>FREE B<br>OVERRI<br>PMT TY<br>AUTHOR | BY VEND<br>0001011D<br>DUC RESO<br>UPPLIES<br>ER SHOWC<br>RANCE<br>ON<br>AL OVER.<br>DE REASO<br>PE<br>ITY | DR/ADDRES<br>H20800119<br>JRCES CEN<br>AND MATER<br>35<br>ASE<br>. P66450<br>. 2 GEO<br>. 2 CHECK<br>N<br>. G FIELD | S (<br>9871400199<br>TER<br>IALS<br>.00<br>54A<br>RGIA<br>BAL<br>PO FINAL | 02/07/00<br>9801 50060<br>SEQUENCE<br>BATCH<br>WORK ORDI<br>JV CODE.<br>COST CNTI<br>LEASE PD<br>EQUIP OB<br>PER DIEM             | 15:07:19<br>645054A<br>5<br>00340<br>ER<br><br>R.       |
| VCFA10-<br>OPT:<br>5<br>VENDOR<br>ACCOUN<br>FY 199<br>PERIOD<br>TYPE<br>DATE<br>REFERE<br>CHECK.<br>GROSS.<br>DISCOU<br>NET<br>BLANKE<br>DISTRI | TA<br>TRX: 6TA<br>TRX: 6TA<br>1012<br>8 OBJ 7140<br>0 1998<br>500<br>01/09/19<br>NNCE 6645054<br>548378<br><br>NT<br>T<br>B NO.                                                                                                    | TRAN:<br>KEY: C<br>375000<br>1DH2080<br>0<br>301<br>301<br>998<br>4A<br>35.00<br>.00<br>35.00 | SACTION<br>5437500<br>00 E<br>CHECK<br>AMOUNT<br>COMPUT<br>ENCUMB<br>LOCATI<br>FREE B<br>OVERRI<br>PMT TY<br>AUTHOR            | BY VEND<br>0001011D<br>DUC RESO<br>UPPLIES<br>ER SHOWC<br>RANCE<br>ON<br>AL OVER.<br>DE REASO<br>PE<br>ITY | DR/ADDRES<br>H20800119<br>JRCES CEN<br>AND MATER<br>35<br>ASE<br>. P66450<br>. 2 GEO<br>. 2 CHECK<br>N<br>. G FIELD | S (<br>9871400199<br>TER<br>IALS<br>.00<br>54A<br>RGIA<br>BAL<br>PO FINAL | 02/07/00<br>9801 50060<br>SEQUENCE<br>BATCH<br>WORK ORDI<br>JV CODE.<br>COST CNTI<br>LEASE PD<br>EQUIP OB<br>PER DIEM             | 15:07:19<br>645054A<br>5<br>00340<br>ER<br><br>R.<br>J. |

#### ACCOUNT STATUS REPORT

A hardcopy Account Status Report may be requested from the terminal using the "AS" transaction identifier code. The report will be produced on the local printer associated with the requesting terminal or on any valid printer node name specified. Note: The following instructions pertain to opening the printer node, which is being phased out. Most users will <u>not</u> have to do this procedure.

#### **Opening the Printer Node**

Each day the printer node must be opened in order that information directed to the printer can be output (printed).

- 1. Immediately after using the signon screen containing your user ID and password (see Chapter 1), do the following:
- 2. From the Financial and Student Information Systems Menu, choose "IMS Printer Open".
- 4. Key "/OPN NODE XXXXXX" (where XXXXXX equals your printer node name) and press enter.
- 5. The message "NO RESPONSE" should be returned.

6. At this point you may either issue another /OPN command or CLEAR the screen and proceed with your normal IMS activities.

7. To return to the menu, Clear the screen, key "MENU" and enter.

## Printing the Status Report

The desired 12-digit account number must be supplied by the terminal operator. Other parameters may be specified to control the reporting period, content, format, and destination of the printed report.

1. Specify the accounting period for the desired status report using year and month. If omitted, the current accounting period will be reported.

2. Content may be specified to request the following versions of the account status report:

a) G = official University transactions only

b) S = user scratch pad transactions only

c) U = official University transactions plus user budget and encumbrances (excludes user actual amounts)

d) A = both official University and user scratch pad transactions

3. The type of budget information may be specified as follows:

a) D = Detail budget amendment activity (original and approved columns)

b) S = Summary budget information (original, approved, and pending columns)

4. The type of paper mounted on the printer may be specified as long or short (S the default).

a) S = Short causes the report to print 68 lines per page at 8 lines per inch for 8.5 inch paper. The printer should be set to 68 lines per page.

b) L = Long causes the report to print 66 lines per page at 6 lines per inch for 11 inch paper. The printer should be set to 66 lines per page.

c) 6 = Short causes the report to print 51 lines per page at 6 lines per inch for 8.5 inch paper. The printer should be set to 68 lines per page.

5. Enter printer nick name of the printer on which the status report is to be printed.

6. Type A in the Class field and press enter when ready to print. The Option 5 field has been reserved for future use.

#### ACCOUNT STATUS EXAMPLE

The following example shows an AS screen in use.

| VCFA10-AS<br>OPT: TRX: 6AS KEY: | ACCOUNT STATUS<br>1062GA025000                                                                  | 02/07/00 15:21:41                                                                       |
|---------------------------------|-------------------------------------------------------------------------------------------------|-----------------------------------------------------------------------------------------|
| ACCOUNT 1062GA025000            | ACCOUNTING DEPARTMENT                                                                           |                                                                                         |
| OBJECT                          | BUDGETED OBJECTOI                                                                               | MIT TO REPORT ALL OBJECTS                                                               |
| PERIOD / /                      | PERIOD CCYY/MONTHO                                                                              | MIT TO REPORT CURRENT PERIOD                                                            |
| CONTENT G                       | G = OFFICIAL UGA TRANS<br>S = USER SCRATCH PAD<br>U = OFFICIAL TRANSACT<br>A = ALL TRANSACTIONS | SACTIONS ONLY<br>IRANSACTIONS ONLY<br>IONS AND USER ENCUMBRANCES<br>(OFFICIAL AND USER) |
| BUDGET D                        | D = DETAIL BUDGET AMEN<br>S = SUMMARIZE BUDGET :                                                | NDMENT ACTIVITY<br>INFORMATION                                                          |
| PAPER S                         | S = SHORT - 8 LPI - 68<br>L = LONG - 6 LPI - 66<br>6 = SHORT - 6 LPI - 53                       | 8 LINES/ 8.5 INCH PAGE<br>6 LINES/11.0 INCH PAGE<br>1 LINES/ 8.5 INCH PAGE              |
| PRINTER printer1                | CLASS a OI                                                                                      | PTION 5                                                                                 |
| *** SPECIFY PARAMETERS          | AND PRESS ENTER ***                                                                             |                                                                                         |

VCFA10-AS ACCOUNT STATUS 02/07/00 15:21:41 OPT: TRX: 6AS KEY: 1062GA025000 ACCOUNT... 1062GA025000 ACCOUNTING DEPARTMENT OBJECT.... 71000 BUDGETED OBJECT....OMIT TO REPORT ALL OBJECTS PERIOD.... 1999 / 08 PERIOD CCYY/MONTH...OMIT TO REPORT CURRENT PERIOD CONTENT... G G = OFFICIAL UGA TRANSACTIONS ONLY S = USER SCRATCH PAD TRANSACTIONS ONLY U = OFFICIAL TRANSACTIONS AND USER ENCUMBRANCES A = ALL TRANSACTIONS (OFFICIAL AND USER) D = DETAIL BUDGET AMENDMENT ACTIVITY BUDGET.... D S = SUMMARIZE BUDGET INFORMATION S = SHORT - 8 LPI - 68 LINES/ 8.5 INCH PAGE L = LONG - 6 LPI - 66 LINES/11.0 INCH PAGE PAPER.... S 6 = SHORT - 6 LPI - 51 LINES/ 8.5 INCH PAGE PRINTER... printer1 CLASS..... a OPTION 5... \_ \*\*\* SPECIFY PARAMETERS AND PRESS ENTER \*\*\*

#### USER SCRATCH PAD

The "user scratch pad" was developed in the early 1980's before PC's were available in campus units. Though some units that opted for scratch pad use during the 1980's are still using, there have been few new users in later years. The "user scratch pad" facility may be used to maintain local unit accounting records. The "user scratch pad" is intended solely for use by campus units as an aid in maintaining departmental accounting records. The financial accounting system does not update the "user scratch pad."

The "user scratch pad" facility provides the following:

- The ability to define expenditure sub-object codes for use in recording budget, encumbrance and actual expenditure information.
- The ability to record detailed financial transactions for encumbered funds and actual expenditures.
- The ability to request a "user account status statement" which includes only "local accounting" transactions; i.e., only those transactions included in the "user scratch pad."

The following transactions are used to access (Mode 6), update (Mode 5), create (Mode 4), or delete (Mode 3) user scratch pad accounting entries.

1. (UT) User Object Totals (Scratch Pad)...used to access, update, or create "user defined" object classifications tailored to a particular campus department's bookkeeping requirements. A description of the user object may be recorded along with budget, encumbrance, and actual amounts. This "user defined" object is associated with a particular University account, budgeted object, and detail object.

2. (UP) User Accounting Period (Scratch Pad)...used to access summary statistical information concerning user actual transaction activity within the scratch pad. A count of the number of transaction for the period (month) and a total dollar amount are maintained.

3. (UD) User Detail Transaction (Scratch Pad)...used to access, update, or create "user defined" accounting transactions associated with a "user defined" object code. These "unofficial" transactions, when created, updated, or deleted, will automatically update the actual total in the User Total (UT) area of the scratch pad. User transactions will be identified (keyed) by a transaction type code and sequence number and may contain a user reference number, dollar amount, date, and description as well as a University Accounting System reference number to be used for reconciliation with official Business Office records. These user transactions will be available in the scratch pad for the entire fiscal year.

4. (UE) User Encumbrance (Scratch Pad)...used to access, update, or create encumbrances against a "user defined" object code. These "Pre-encumbrances", when created, updated, or deleted, will automatically update the encumbrance total in the User Total (UT) area of the scratch pad. User encumbrances will be identified (keyed) by an encumbrance type code and sequence number and may contain a user reference number, dollar amount, date, and description as well as a University Accounting System reference number to be used for manual reconciliation with official Business Office records. These user encumbrances will be available in the scratch pad for the entire fiscal year.

Remember, the financial accounting system will not update or in any way revise the "user scratch pad." This feature is for local accounting use only.

#### User Identification and Password Creation/Change

Each individual employee that has been granted terminal access to the financial accounting system will be assigned a user identification Code (User-ID). The User-ID serves as a control for action/access to which an individual is entitled. As a general rule, the User-ID is constructed by using an employee's initials and the three digit department number from the University's Chart of Accounts. Therefore, the User-ID for John Q. Public, home-based in department 088, is JQP088.

In order to access the financial accounting system an employee must use his/her user-ID and password. At the time that a User-ID is established, a password associated with that User-ID will be created (see Request for Access Forms - page 28.) The password created will be an "expired" password; therefore, it will be necessary to change the password in order to gain access. The password may be changed during the terminal signon procedure, as follows. After keying the current password (even if expired) the new password which has been selected should be entered on line 2. Then repeat the new password on line 3 and enter. If the message "Your password has been successfully changed" appears on the screen, the user is signed on and the new password is in effect. A password may be from 6 to 8 characters in length and may contain a combination of alpha and numeric characters.

- Change Password -You have requested that your Password be changed. Follow the steps below to change your password. 1. Enter your current Password: 2. Enter your new Password: (Select a 6 to 8 character password. Passwords may not be reused.) 3. Enter your new Password again: (Verify spelling) 4. Press ENTER If you do not wish to change your password, either press F2 to return to the Sign On Screen or press F3 to exit to the IBM Services Menu. F1=Help F2=Return F3=Exit

The terminal access security features used with the financial accounting system are designed to protect against access by unauthorized persons and to ensure that once access is achieved only those actions authorized for an individual will be permitted. It is important that each person with a password understand it is for his/her use only; the password should not be made available to anyone else. Note that when the password is keyed on the terminal the password does not appear on the screen. Passwords should be changed frequently; they will automatically expire every 90 days. Currently, if User-ID/Password is inactive for 100 days it is automatically revoked.

## TERMINATING A FINANCIAL ACCOUNTING SYSTEM SESSION AND SIGNOFF

#### TERMINATING A FINANCIAL ACCOUNTING SYSTEM SESSION

An FAS session may be ended in either one of four ways, each of which will successfully end the communication in progress.

1. Keying a "Q" in the option on any screen will end the IMS Conversation. If this technique is used, the next display will be the FAS Signon screen. At this point the terminal operator should "clear" the screen (press CLEAR) and proceed with the next signon or signoff.

2. Keying a "C" in the OPTION on the Primary Option Menu screen will end communications. If this technique is used, the next display will be the FAS Signon screen. At this point, the terminal operator should "clear" the screen (press clear) and proceed with the next application or signoff. If the current display is some other FAS screen, keying a "C" in the OPTION and pressing ENTER will cause FAS to return to the Primary Option Menu.

| VCFA10-AM ACC<br>OPT: q TRX: 6AM KEY: 1062G | COUNT MAINTENANCE<br>GA025000  | 02/07/00 15:26:45       |
|---------------------------------------------|--------------------------------|-------------------------|
| <u>The "q" or "c" may be k</u>              | keyed on any screen that calls | for the "OPT:" near the |
|                                             |                                |                         |

Г

3. The terminal operator may "exit" directly by "clearing" the screen, keying "/EXIT", and pressing ENTER. A message will be displayed confirming the exit or stating that no conversation was in progress.

4. Key "699" on any screen that has the "TRX:" field. This will return you to the Financial and Student Information Systems Menu.

## **TERMINAL SIGNOFE**

4. At this point the terminal is still in communication with the mainframe computer. The user should sign off from the computer by:

A) If you are using the Financial and Student Information Systems Menu, press PF3 and follow the instructions on the screen.

B) If you are not using the Financial and Student Information Systems Menu:

1. Clear the screen, press PF5 twice, or

2. Clear the screen, key "/FOR SIGNOFF" and press ENTER.

3. Follow instructions on the screen.

5. The terminal may then be turned off if desired (not mandatory).

# THE UNIVERSITY OF GEORGIA

## **Gaining Access to University Administrative Systems**

(For additional information see http://www.busfin.uga.edu/access)

## Financial Information Systems (FIS)

1. Complete the appropriate forms found in this packet (photocopy as needed).

- Complete a *Request for Access* for **each** system desired, for **each** individual requesting access.
- Each employee (userID) should sign the *Employee Confidentiality Agreement*. This is done once, and then returned to any Data Custodian (DC) selected below.
- 2. Return the completed paperwork to the appropriate data custodian(s).
  - A unique user Identification (userID) will be created for you which may be used for any IMS or QMF administrative system to which you gain access.
  - Your scope of access within each system is determined by that system's DC, and typically includes information for your home department only.
- 3. Each DC will contact you as your access to his/her system is completed, and will provide instructions for using the system.

## Student Information Systems (SIS)

Send a memo or e-mail to Data Custodian Bill Marshall, 542-6904 or <u>rrwcm@arches.uga.edu</u>, with your full name, social security number, department number, description of your responsibilities (related to student data), and a statement of approval from your department head.

## PC-Based Departmental Financial Systems (DFIS)

This suite of stand-alone, integrated personal computer (PC) applications focuses on budget, accounting, and other administrative tasks in UGA departments. Instructions and examples may be found at <a href="http://deptfis.busfin.uga.edu">http://deptfis.busfin.uga.edu</a>.

#### **Data File Download**

When data files are to be downloaded from any FIS/SIS data system, the Business Manager or Department Head of the requesting unit should complete the *Statement of Understanding...* found in this packet, and return it to the system's DC that the download will come from.

Three forms are required to gain access to the financial accounting system.

1. Appendix A. Statement of Understanding and Agreement For the Receipt and Use of Institutional Data. Only one Appendix "A" is required per department and should be signed by the department manager.

2. Appendix B. Employee Confidentiality Agreement.

Appendix A and Appendix B were designed by Financial/Student Information Systems Personnel. If they have previously been completed (i.e. for access to the Purchasing System or the Budget System), they should already be on file in the Financial/Student Information Systems Division.

If these forms are not on file, they should be completed according to the instructions provided by Financial/Student Information Systems on the next page. Each employee requesting an IMS Logon should sign an Appendix B.

If you change departments a new Appendix B should be completed.

3. Appendix C. Request for Terminal Access to Financial Accounting System.

This form is required for each individual requesting access to the Accounting system. This form may also be used to indicate changes in information available on the form. It should be signed by the applicants supervisor.

Accessing the Budget System (Appendix D.)

A Request for Terminal Access to the Budget System is enclosed as a courtesy. This guide does not address the use of the Budget System. For information on the Budget System, contact the Budget Department.